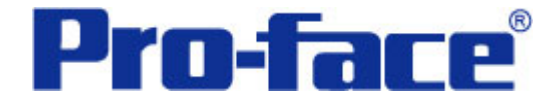

# 调用CF卡图像文件

# 说明书

## 普洛菲斯国际贸易(上海)有限公司

## 技术热线: 021-6361-5008

**1.1**版 普洛菲斯国际贸易(上海)有限公司版权所有

## 目录

| 内  | 容                       | 页码 |
|----|-------------------------|----|
| 1. | 概述                      |    |
| 2. | 画面建立                    | 6  |
|    | 2.1 显示画面的工作视图数据(B:8991) | 6  |
|    | 2.2 图像清除画面(B:8992)      | 15 |
| 3. | 地址                      |    |
|    | 3.1 位地址                 | 16 |
|    | 3.2 字地址                 | 16 |
| 4. | D脚本说明                   |    |
|    | 4.1 [工作图像显示画面]D脚本       | 17 |
|    | 4.2 [CSV数据编辑画面]D脚本      | 17 |
| 5. | 创建图像文件                  |    |
|    | 5.1 CF卡输出文件夹            | 18 |
|    | 5.2 图像转换                | 20 |
|    | 5.3 图像文件重命名             | 24 |
|    | 5.4 复制图像文件到CF卡          | 25 |
| 6. | GP、PLC和画面编辑软件版本         |    |
| 7. | 画面复制                    |    |
| 8. | 注意事项                    |    |
| 9. | <附录>                    |    |
|    | 9.1 建立和编辑D脚本            | 31 |
|    | 9.2 关于LS区               | 33 |
|    | 9.3 确认地址                | 34 |

注意: 在您的系统中使用本例时, 在操作前请检查。

PLC

#### 1. 概述

本例介绍如何将图像文件像配方数据一样传送到PLC。

在PC上使用[GP-PRO/PBIII C-Package03]创建图像文件,然后将图像文件存储在CF卡中,最终在GP上显示这些图像文件。

一般源文件可能是BMP或者JPEG格式。所以您可以使用相关软件进行编辑。

注意:在操作本例时,您必须复制附属文件夹到CF卡中。

<硬件配置>

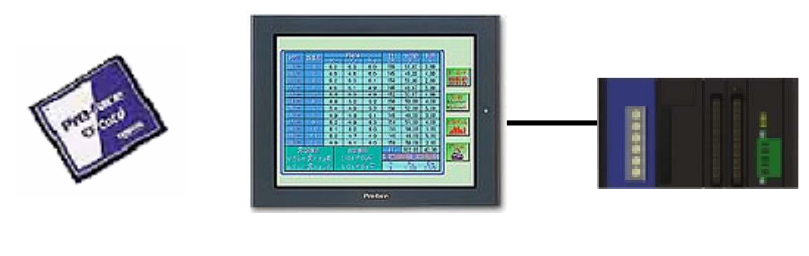

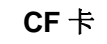

GP2000 系列

\* CF卡是必需的。

<流程>

- 1. 输入工作名称。
- 2. 显示工作名称。
- 3. 确认工作图像。
- 4. 在GP上显示图像。
- 5. 确认画面。
- 6. 确认后,按下[名称通知]按键。
- 7. 工作名称通知PLC注册。

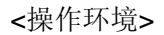

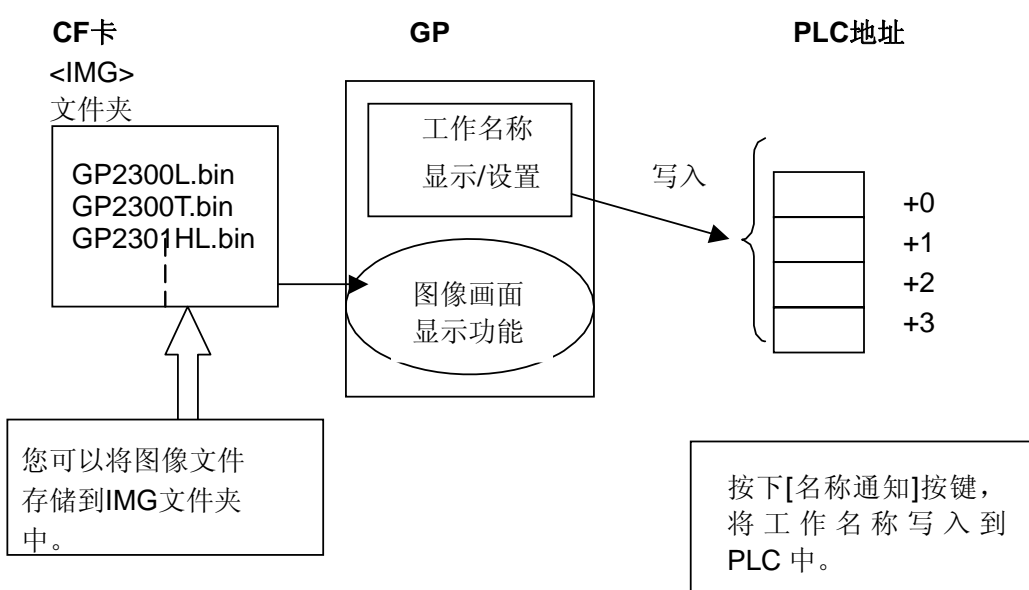

注意:本例只适用于GP(GLC)2000系列。

(→8. 注意事项, 31页)

<工作名称>

本例中,工作名称来自于我们的GP系列产品。具体显示名称如下:

| GP2300L  |  |
|----------|--|
| GP2300T  |  |
| GP2301HL |  |
| GP2301HS |  |
| GP2301L  |  |
| GP2301S  |  |
| GP2301T  |  |
| GP2400T  |  |
| GP2401HT |  |
| GP2401T  |  |
| GP2500T  |  |
| GP2501   |  |
| GP2501T  |  |
| GP2600T  |  |
| GP2601T  |  |
| GP270L   |  |
| GP270S   |  |
| GP377L   |  |
| GP377RT  |  |
| GP377S   |  |
| GP577RS  |  |
| GP577RT  |  |
|          |  |

<显示图像>

本例使用位图类型的文件作为源图像文件。

显示与工作名称相同的视图数据。

<显示图像>

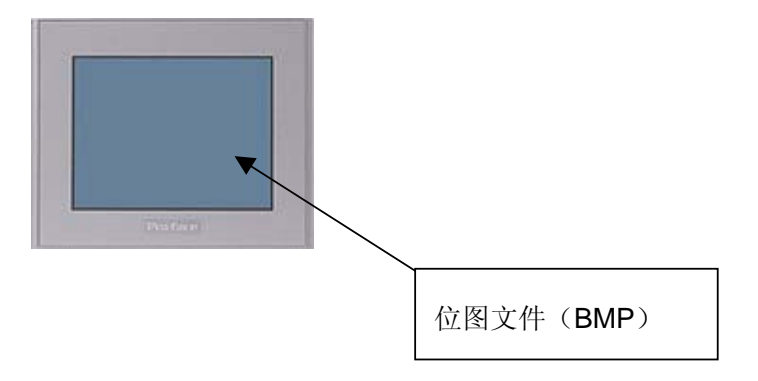

## 2. 画面建立

## 2.1 显示画面的工作视图数据(B:8991)

输入工作名称。确认图像后,工作名称通知PLC进行注册。

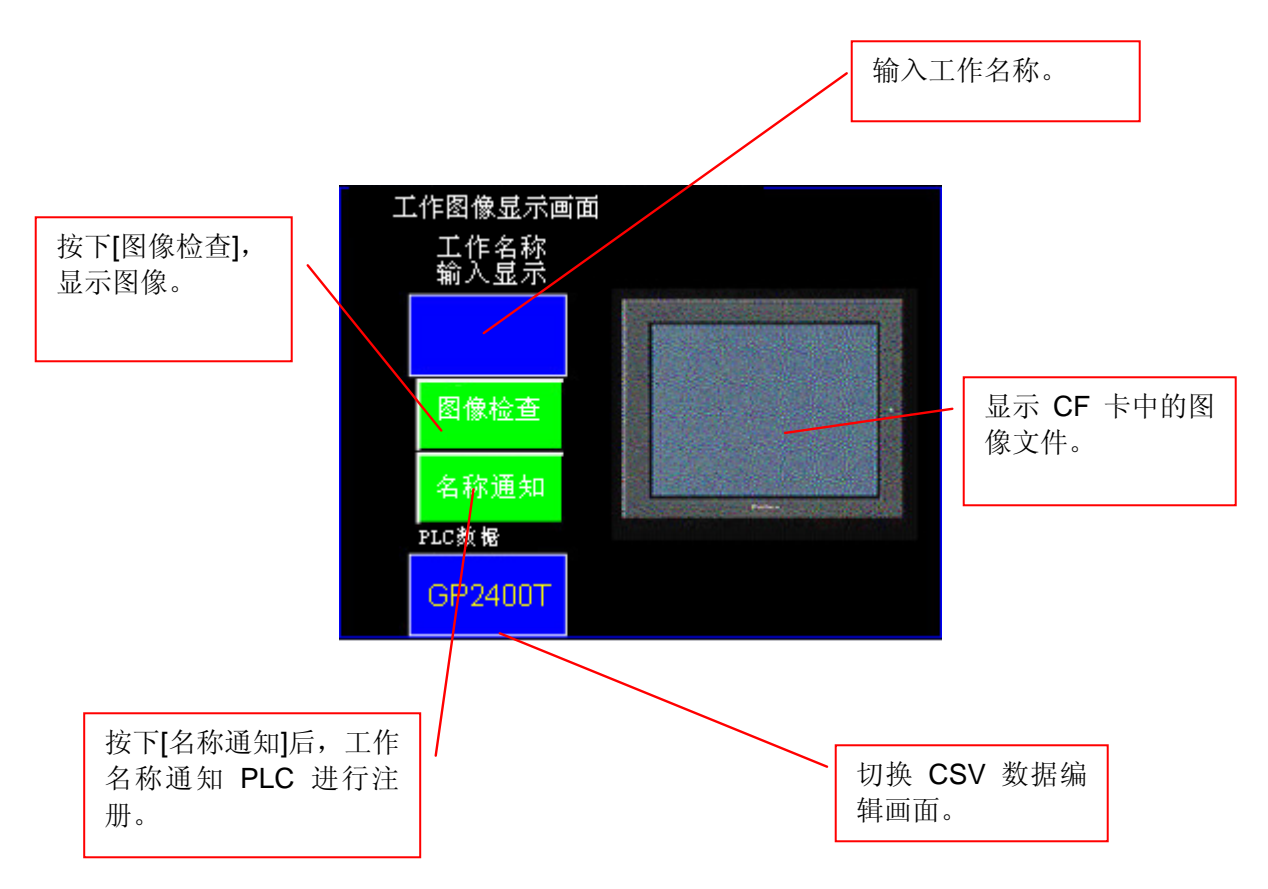

[1]显示"工作名称输入显示"。

|                  | 触摸屏幕。 |
|------------------|-------|
| 丁作图梅目学画          |       |
| 工作名称工作名称<br>新入显示 | ,田    |
|                  |       |
| 图像检查             |       |
| 名称通知<br>PLC激报    |       |
| GP2400T          |       |

[2]使用键盘输入工作名称。

|          | 「作图像<br>「工作名<br>輸入5 | 、显示画<br>名称<br>【示  | 面    |       |      |   |     | , |            |
|----------|---------------------|-------------------|------|-------|------|---|-----|---|------------|
|          | GP26                | 00 <mark>.</mark> |      |       |      |   |     |   | 触摸,然后      |
| ESC      | 1                   | 2                 | 3    | 4     | 5    |   |     |   | 用键盘制八工作名称。 |
| <u> </u> | 6                   | _7                | 8    | 9     | 0    |   | SPC |   |            |
| A        | B                   | C                 | D    | E     | F    | G | DEL | J |            |
| H        | 1                   | J                 | K    | L     | M    | N | CLR |   |            |
| 0        | P                   | Q                 | R    | S     | T    | U | ENT |   |            |
| V        | W                   | X                 | Y    | Z     | /    | + |     |   |            |
|          |                     | 输                 | i入后挂 | 安下[El | NT]。 | } |     |   |            |

[3]按下[图像检查]按键。

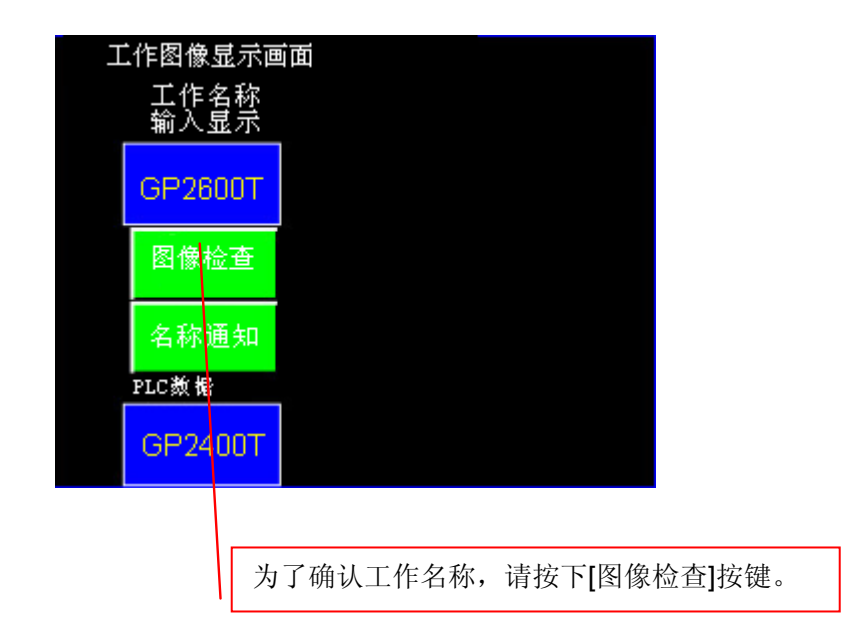

[4]显示图像。

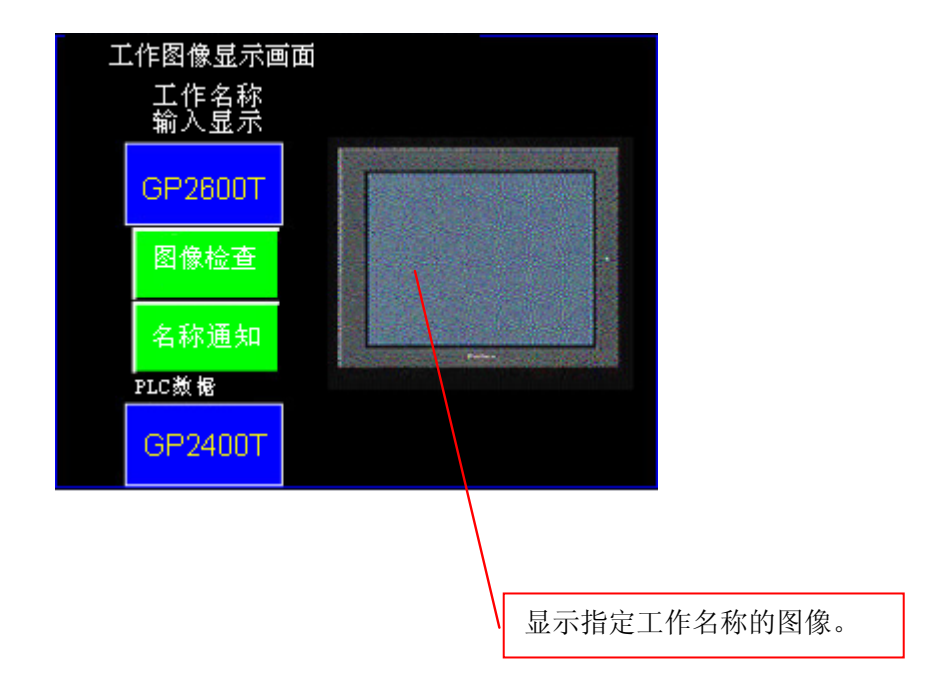

[5]工作名称通知PLC。

| 工作图像显示画面<br>工作名称<br>输入显示 |              |             |
|--------------------------|--------------|-------------|
| GP2600T                  |              |             |
| 图像检查                     |              |             |
| 名称通知                     |              |             |
| GP2400T                  |              |             |
|                          |              |             |
| Λ.                       | 按下[名称通知]按键后, | 工作名称通知 PLC。 |

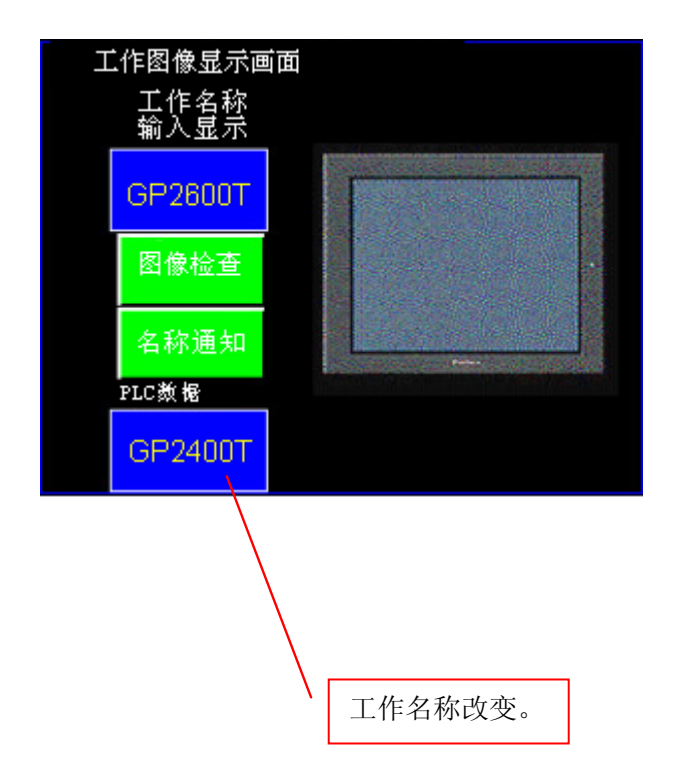

| 建盘输入显示设置 [KI                               | 0_001]                                                                                                    |                                       |
|--------------------------------------------|----------------------------------------------------------------------------------------------------|---------------------------------------|
| 一般设置   显示格式   形<br>描述<br>「 作名称輸入<br>浏览 (E) | 状/颜色 报警设置 扩展        宇地祉       圏「IS7002 ・ 開調       輸入开始 ・ 触摸 ・ 位       触发位地址       圏「IS000000 ・ 開調       弾出模式 ・ 是 ・ 否<br>「指定排列位置       指定输入顺序       135 | 当您触摸 GP 屏幕时,将<br>显示键盘,然后就可以输<br>入数据了。 |
| 確                                          | 远 取消 帮助 @)<br>D_001]                                                                                                    | A "显示字符数"中输)                          |
| € 设备类型及地址                                  | <ul> <li>● Bin ● BCD</li> <li>显示字符数 ●</li> <li>字符大小</li> <li>1×1 f) ■</li> </ul>                                                                       | "8"。                                  |
|                                            | <b>腚取消帮助 0:</b> )                                                                                                    |                                       |

<工作名称输入/键盘输入显示(一般设置和显示格式)>

<图像显示/L-tag设置(指定画面)>

| L Iag设置                                                  |                                                                          |                                                                                                |
|----------------------------------------------------------|--------------------------------------------------------------------------|------------------------------------------------------------------------------------------------|
| 一般信息指定画面                                                 |                                                                          |                                                                                                |
| ○ 直接 ● 间接                                                | ○ 状态                                                                     |                                                                                                |
| 触发类型<br>○ 0 -> 1<br>○ 1 -> 0<br>○ 元<br>字地址<br>LS7000 ▼ Ⅲ | u址<br>000000 ▼ ■<br>■<br>面类型<br>C 基本画面                                   | <ul> <li>清除模式</li> <li>● 否</li> <li>○ 是</li> <li>● BCD</li> <li>● BCD</li> <li>● 字符</li> </ul> |
| 偏移值                                                      | <ul> <li>○ 图像画面</li> <li>○ 图像画面 - cr 卡</li> <li>○ 函像画面 - cr 卡</li> </ul> | 帮助任                                                                                            |

当位LS8000-00为"ON"时,在LS7000上显示图像。

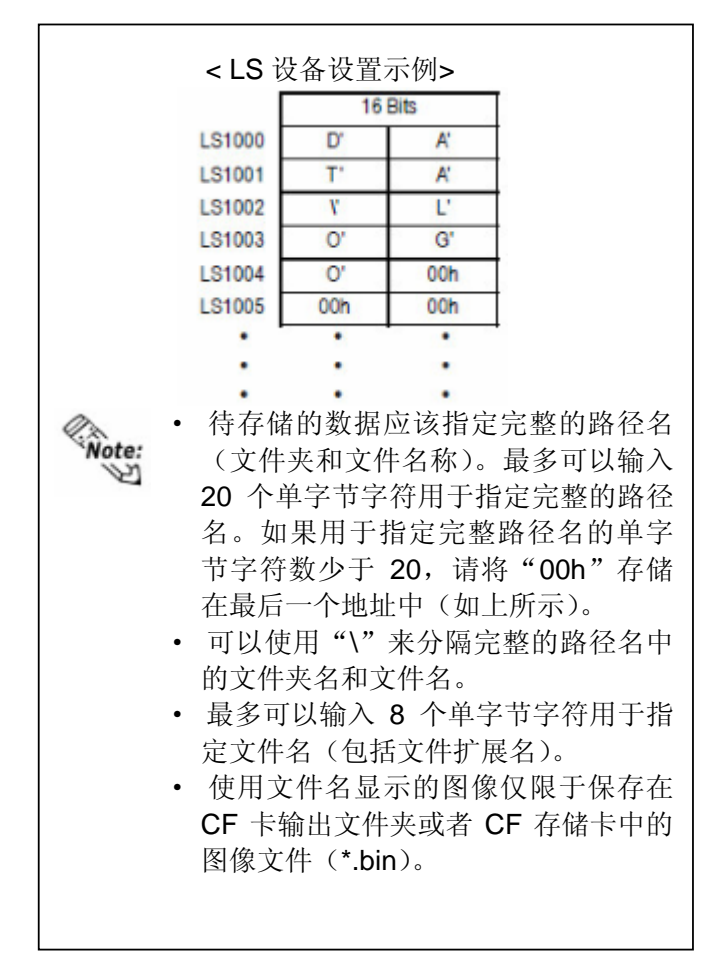

<图像检查/位开关(一般设置)>

| 位开关设置[BS_001]                                                                                                    |                                                                                                    |
|----------------------------------------------------------------------------------------------------|----------------------------------------------------------------------------------------------------|
| <ul> <li>一般设置   形状/颜色   标签</li> <li>描述</li> <li>一般设置   形状/颜色   标签</li> <li>描述</li> <li>秋态 ON OFF</li> <li>浏览</li> </ul> | <ul> <li>▶ 扩展</li> <li>▶ 操作位地址</li> <li>▶ LS80000 ▼</li> <li>▶ Ш</li> <li>▶ LS80000 ▼</li> <li>▶ Ш</li> <li>▶ LS80000 ▼</li> <li>▶ Ш</li> <li>▶ LS80000 ▼</li> <li>▶ Ш</li> <li>▶ LS80000 ▼</li> <li>▶ Ш</li> <li>▶ LS80000 ▼</li> <li>▶ Ш</li> <li>▶ LS80000 ▼</li> <li>▶ Ш</li> <li>▶ LS80000 ▼</li> <li>▶ Ш</li> <li>▶ LS80000 ▼</li> <li>▶ LS80000 ▼</li> <li>▶ LS80</li></ul> |
| <br><br>确定                                                                                                    | 取消帮助 (g)                                                                                                    |

当位LS8000-00为"ON"时,显示图像。

<名称通知/位开关(一般设置)>

| 立开关设置[BS_002]                                                                                  |                                                                                                    | × |
|------------------------------------------------------------------------------------------------|----------------------------------------------------------------------------------------------------|---|
| <ul> <li>一般设置   形状/颜色   标签</li> <li>描述</li> <li>活流通知</li> <li>状态 ON OFF</li> <li>浏览</li> </ul> | 扩展         操作位地址         透 LS800001         ご 监控         监控位地址         透 LS800001         び 監控         功能         雪位         夏位         夏位         原調同         ① 位反转 |   |
| 确定                                                                                             |                                                                                                    |   |

当位LS8000-01为"ON"时,工作名称通知PLC。

<图像清除/位开关(一般设置)>

| 位开关设置[BS_003]                                                            |                                                                  |
|--------------------------------------------------------------------------|------------------------------------------------------------------|
| <ul> <li>一般设置   形状/颜色   标签</li> <li>描述</li> <li>■ [酸] [酸] [酸]</li> </ul> | 扩展<br>操作位地址<br>謎 LS800002 ▼ ↓<br>ご 监控<br>监控位地址<br>謎 LS000000 ▼ ↓ |
| ·                                                                        | 功能<br>C 置位<br>C 复位<br>C 瞬间<br>C 位反转                              |
|                                                                          |                                                                  |
| 确定                                                                       | 取消 帮助 (出)                                                        |

当位LS8000-02为"ON"时,删除图像。

<删除图像/L-Tag设置(指定画面)>

| L Tag设置                                                  |               |                      | X |
|----------------------------------------------------------|---------------|----------------------|---|
| 一般信息指定画面                                                 |               |                      |   |
| ● 直接 ○ 间接                                                | ○ 状态          |                      |   |
| 触发类型<br>○ 0 -> 1<br>○ 1 -> 0<br>LS800002<br>LS800002     | <b>•</b>      | <br> <br>宿<br>宿<br>宿 |   |
| <ul> <li>画面类型</li> <li>○ 基本画面</li> <li>○ 图像画面</li> </ul> | 画面号<br>8992 ÷ |                      |   |
| ○ 图像画面 - CF卡                                             |               |                      |   |
|                                                          |               |                      |   |
| 确定                                                       | ここの 取消        | 帮助(H)                |   |

当位LS8000-02为"ON"时,显示基本画面2。

<工作显示/键盘输入显示(一般设置)>

| 键盘输入显示设置 [KD_002]                                                          |                                                      |                                     |                                                                                                    |   |  |  |
|----------------------------------------------------------------------------|------------------------------------------------------|-------------------------------------|----------------------------------------------------------------------------------------------------|---|--|--|
| <ul> <li>一般设置   显示格:</li> <li>描述</li> <li>「工作显示</li> <li>(浏览 @)</li> </ul> | 式 形状/颜色加<br>字地测<br>输入牙<br>触发位<br>弹出<br>厂<br>指<br>输入儿 | 报警设置   其<br>t<br>D1000<br><b>F始</b> | <b>デ展 ● 師 ● 位 ● 位 ● で 位 ● の 位 ● の  ● の 位 ● の 位 ● の 位 ● の 位 ● の 位 ● の 位 ● の 位 ● の 位 ● の 位 ● の 位 ● の 位 ● の 位 ● の 位 ● の 位 ● の 位 ● の 位 ● の 位 ● の 位 ● の 位 ● の 位 ● の 位 ● の 位 ● の 位 ● の 位 ● の 位 ● の 位 ● の 位 ● の 位 ● の 位 ● の 位</b> |   |  |  |
| <mark>键盘输入显示设置</mark><br>                                                  | 确定<br>【 <b>KD_002】</b><br>式   形状/颜色<br>了 相对          | 取消<br>  报警设置   i<br>で 芋研<br> <br>   | │帮助 (tj)<br>庁展  <br>単]                                                                                                    | × |  |  |
| <ul> <li>◎ 地址</li> <li>○ 设备类型Σ</li> </ul>                                  | 3.地力 <u>上</u>                                        | ESO (ت Bin<br>ي                     | 000                                                                                                    |   |  |  |
|                                                                            | <br>确定                                               | 取消                                  | 帮助 (£)                                                                                                    |   |  |  |

从D0100开始显示文本。

## 2.2 图像清除画面(B:8992)

这个画面用于删除从L-tag中调用的图像。

|                            |   | 💳 B | 899 | 2: | 图 | <b>旅</b> 清 | 涂画 | 面 |  |  |  | $\mathbf{X}$ |
|----------------------------|---|-----|-----|----|---|------------|----|---|--|--|--|--------------|
|                            |   |     | ·   |    |   |            |    |   |  |  |  |              |
|                            |   |     |     |    |   |            |    |   |  |  |  |              |
|                            |   |     |     |    |   |            |    |   |  |  |  |              |
|                            |   |     |     |    |   |            |    |   |  |  |  |              |
|                            | 1 |     |     |    |   |            |    |   |  |  |  |              |
| 可以清除方框                     |   |     |     | •  | • |            |    | + |  |  |  |              |
| ( <u></u> 红色止万形)<br>中的图像   |   | -   |     | •  |   |            |    |   |  |  |  |              |
| 内的图像。                      |   |     |     |    |   |            |    |   |  |  |  |              |
|                            |   |     |     |    |   |            |    |   |  |  |  |              |
|                            |   |     |     |    |   |            |    |   |  |  |  |              |
| 可以清除方框<br>(红色正方形)<br>内的图像。 |   |     |     |    |   |            |    | + |  |  |  |              |

| 正方形/知 | 形      | ×                                            |
|-------|--------|----------------------------------------------|
| •     | ▼ 趙充   | 确定                                           |
|       | 倒角 8 🕂 | 取消                                           |
|       |        |                                              |
| Fg Bg |        | <ul> <li>▲ 不闪烁 ▲</li> <li>▲ 不闪烁 ▲</li> </ul> |

## 3. 地址

本例使用的LS区地址如下。

(→9.2 关于LS区,33页)

请注意: 根据您的系统对以下地址进行相应修改。

## 3.1 位地址

| LS8( | 000      |       |
|------|----------|-------|
| 15   | <u> </u> |       |
| 14   |          |       |
| 13   |          |       |
| 12   | ——       |       |
| 11   | <u> </u> |       |
| 10   |          |       |
| 9    | <u> </u> |       |
| 8    |          |       |
| - 7  | ———      |       |
| 6    | <u> </u> |       |
| 5    |          |       |
| 4    | —–       |       |
| 3    | 工作显示触发位  | B8991 |
| 2    | 图像清除按钮   | B8991 |
| 1    | 名称通知按钮   | B8991 |
| 0    | 图像检查按钮   | B8991 |

## 3.2 字地址

| D0000 |         | 系统设置  |
|-------|---------|-------|
| D1000 | 工作名称存储1 | B8991 |
| D1001 | 工作名称存储2 | B8991 |
| D1002 | 工作名称存储3 | B8991 |
| D1003 | 工作名称存储4 | B8991 |

#### 4. D 脚本说明

本例在画面编辑软件系统中使用了D脚本。

本例中使用的D脚本说明如下。本例中为了说明,D脚本前有行号。(实际上,真正的 画面中没有行号)。(→9.1 建立和编辑D脚本,31页)

本例中使用的D脚本只能在当前画面上操作。它用于显示画面。

#### 4.1 [工作图像显示画面]D 脚本

#### ID00000: 初始化

触发器:当"LS203201"下降沿时,运行以下程序。

01 [w:LS7000]=0x494d // IM

02 [w:LS7001]=0x475c // G¥

指定存储了图像文件的文件夹 (IMG)。

01: 将"IM"存储到LS7000。

02: 将"G¥"存储到LS7001。

#### 4.2 [CSV 数据编辑画面]D 脚本

ID00001: 通知

触发器:当"LS800001"上升沿时,运行以下程序。

| 01 memcpy([w:D0100],[w:LS7002],8) | // 在PLC上写工作名称。 |
|-----------------------------------|----------------|
| 02 memset([w:LS7002],0,8)         | // 清除工作名称。     |

在PLC上写工作名称。

01: 在PLC上写工作名称。

02: 清除工作名称。

#### 5. 创建图像文件

请提供在GP画面上显示的源图像文件。

图像文件的类型是BMP(\*.BMP)和JPEG(\*.JPG)。

转换图像文件。然后,重命名"文件名"为"工作名"。执行这项操作时,请将所 有的图像文件复制到**CF**卡中。

#### 5.1 CF 卡输出文件夹

指定 "CF卡输出文件夹"来存储转换的图像文件。 选择[工程]下的[CF卡输出文件夹]。

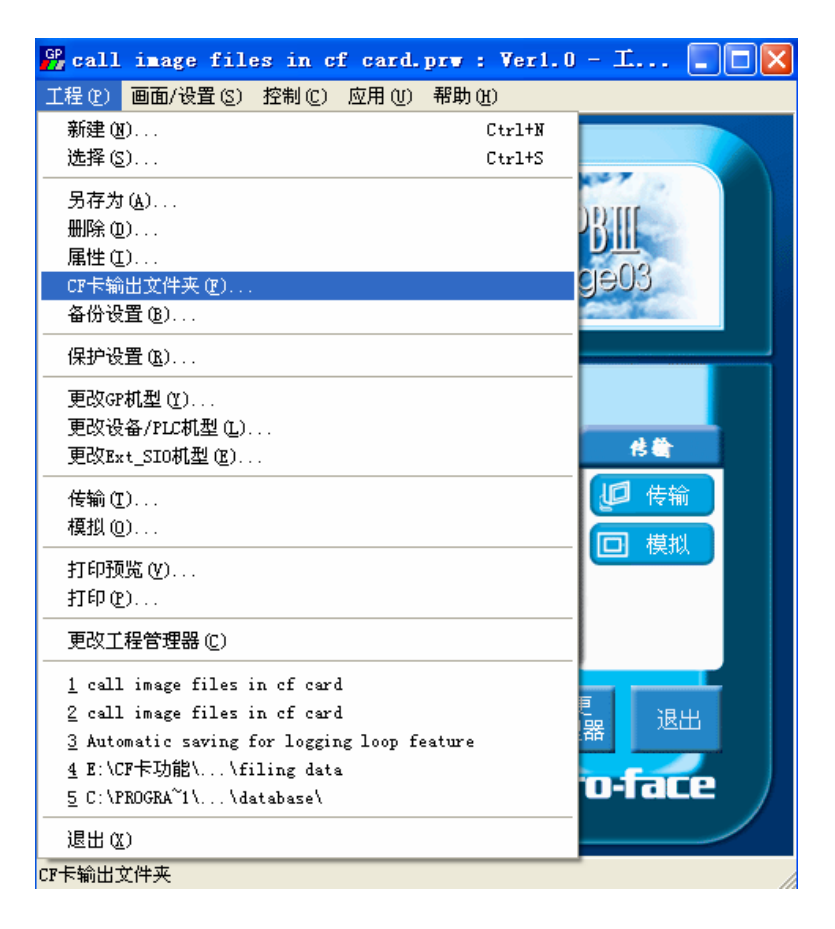

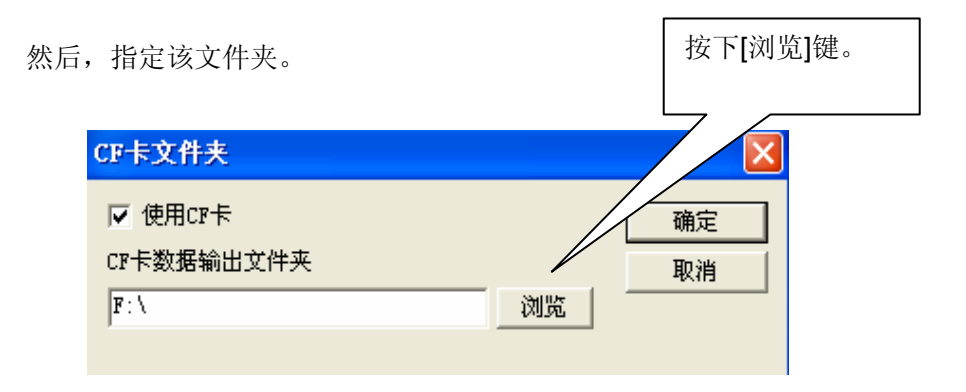

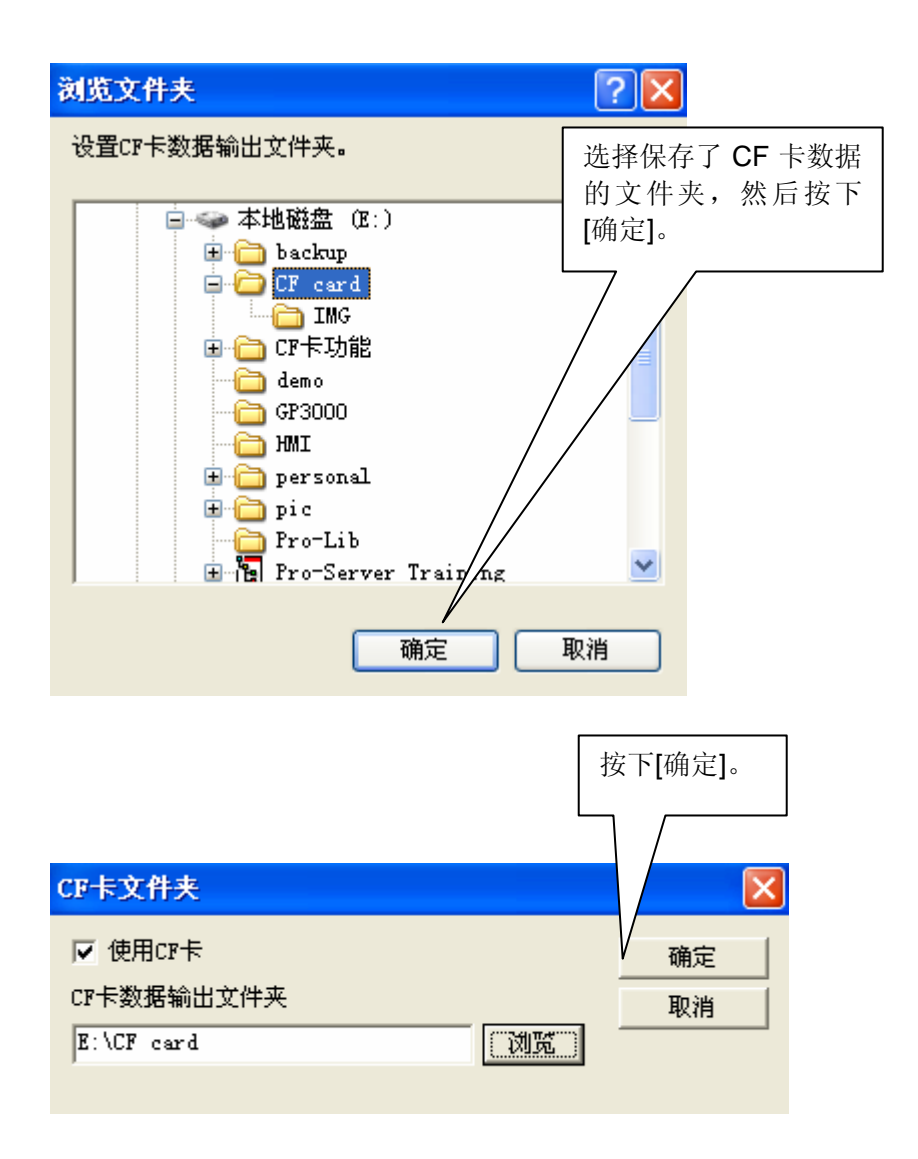

### 5.2 图像转换

选择[应用]下的[转换图像]。

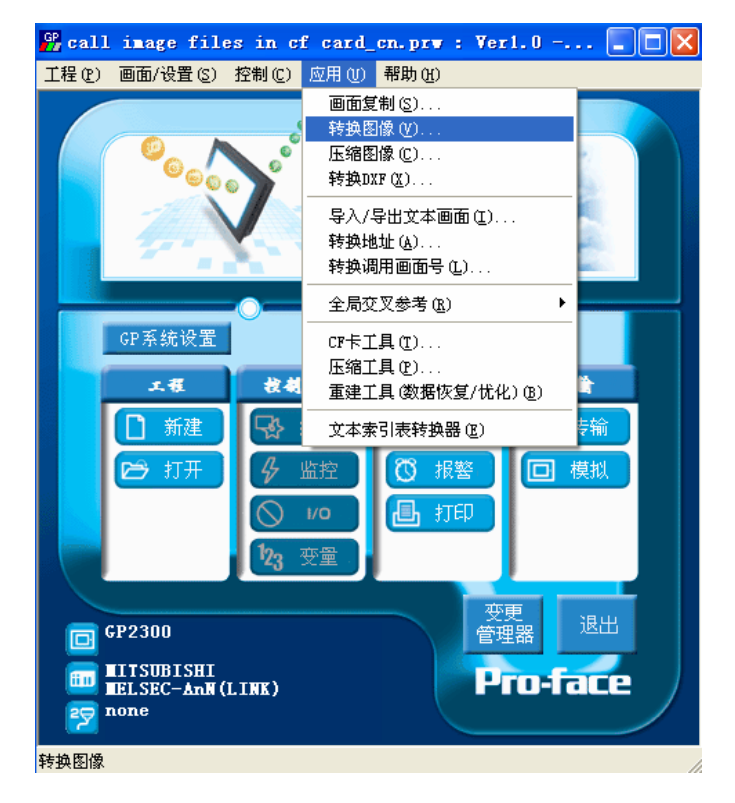

[1] 显示"转换图像到图像画面"的对话框。

| 转换图像到图像画面 🛛 🔀                           |          |
|-----------------------------------------|----------|
| 源文件 图像转换 目标文件                           | 按下[浏览]键。 |
| 图像文件<br>源图像<br>颜色<br>大小(字节)<br>尺寸<br>尺寸 |          |
|                                         |          |

## [2] 选择图像转换的文件。

| 打开                                                                    |                                                                              |                                                                                         |                                                    | ? 🛛  |
|-----------------------------------------------------------------------|------------------------------------------------------------------------------|-----------------------------------------------------------------------------------------|----------------------------------------------------|------|
| 查找范围(I):                                                              | GP-BMP                                                                       | • •                                                                                     | È 💣 🎟 -                                            |      |
| GP270L<br>GP270S<br>GP377L<br>GP377RT<br>GP377RT<br>GP377S<br>GP577RS | GP577RT<br>GP2300L<br>GP2300T<br>GP2301HL<br>GP2301HS<br>GP2301HS<br>GP2301L | 600 GP2301S<br>600 GP2301T<br>600 GP2400T<br>600 GP2401HT<br>600 GP2401T<br>600 GP2500T | 672501<br>672501T<br>672600T<br>672600T<br>672601T |      |
| ✓<br>文件名 (图):<br>文件类型 (E):                                            | GP2300L<br>BMP Files                                                         | v                                                                                       | ▶<br>打开 @)<br>取消                                   | └ 预览 |
|                                                                       |                                                                              | 选择文件,然后                                                                                 |                                                    | 行确认。 |

[3] 指定"图像转换"的目标文件。

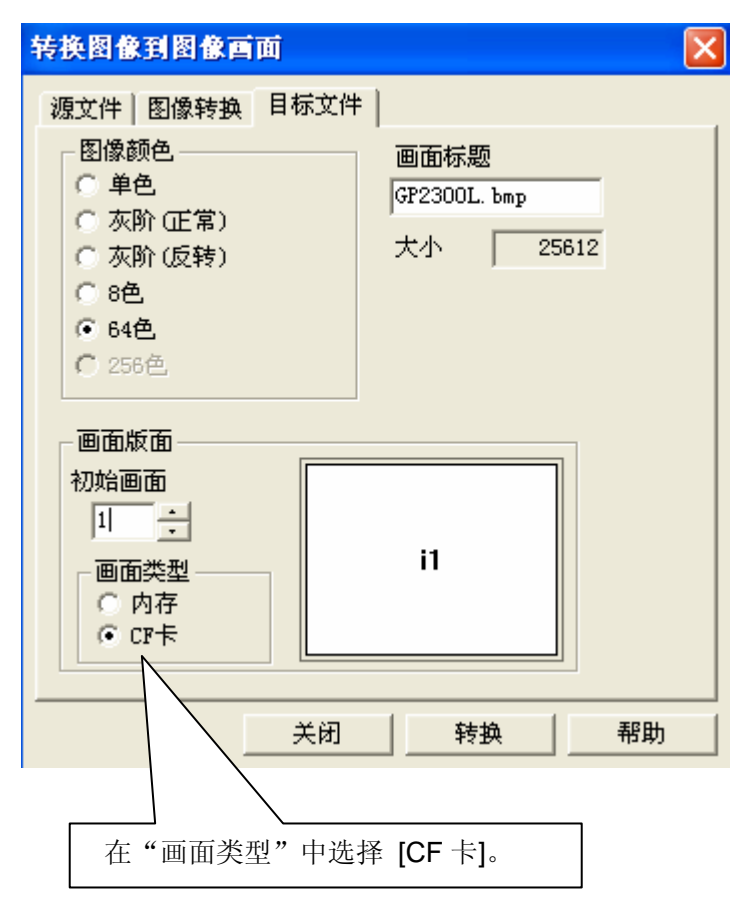

[4] 转换图像。

| 转换图像到图像画面                                                                                                    |               |
|----------------------------------------------------------------------------------------------------|---------------|
| <ul> <li>         渡文件   图像转换 目标文件  <br/>图像颜色         <ul> <li></li></ul></li></ul>                                                                                                    |               |
| 画面类型     i1       画面类型     i1       ○ 内存     CT卡       美闭     转换                                                                                                    | 按下[转换]键来转换图像。 |
| 图像酉面預览 ▼ ▼ ● ●< | 显示图像画面预览。     |
| 图像转换 区像->图像画面转换成功完成 Ⅲ 1000000000000000000000000000000000000                                                                                                    |               |

如果需要,重复操作步骤[1]到[4]。

#### 5.3 图像文件重命名

将创建的图像文件重命名为工作名。

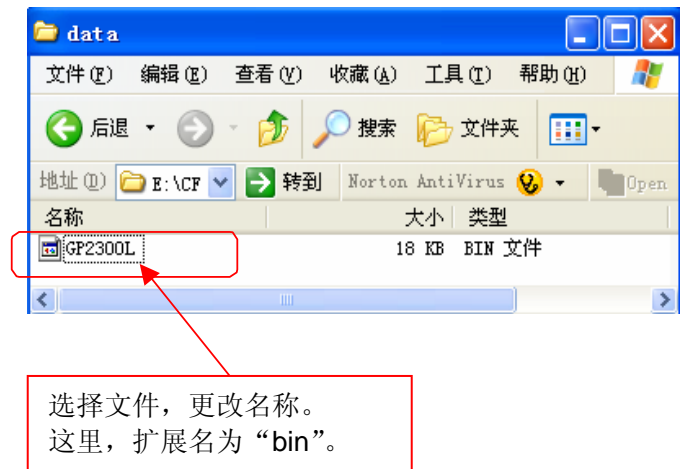

将创建的图像文件的名称复制到IMG文件夹中。

| 🗀 IIG                      |                          |
|----------------------------|--------------------------|
| 文件(E) 编辑(E) 查看(V) 收藏(A     | ) 工具(T) 帮助(H)  🦺         |
| 🕞 后退 🔹 🕥 🚽 🏂 🔎 捜索          | ই խ 文件夹 🎹 -              |
| 地址 @) 🛅 E: \IMG 🔽 芛 转到 Nor | ton AntiVirus 🥹 🔹 🧤 Open |
| 名称                         | 大小 类型 🔼 📩                |
| 🖬 GP2300L                  | 18 KB BIN 文件             |
| 🖬 GP2300T                  | 18 KB BIN 文件             |
| 🖬 GP2301HL                 | 16 KB BIN 文件             |
| 🖬 GP2301HS                 | 16 KB BIN 文件             |
| 🖬 GP2301L                  | 18 KB BIN 文件             |
| 🖬 GP2301S                  | 18 KB BIN 文件             |
| 🖬 GP2301T                  | 18 KB BIN 文件             |
| 🖬 GP2400T                  | 17 KB BIN 文件             |
| 📼 GP2401HT                 | 16 KB BIN 文件 🗧           |
| 📼 GP2401T                  | 17 KB BIN 文件             |
| 🖬 GP2500T                  | 17 KB BIN 文件             |
| 🔤 GP2501                   | 17 KB BIN 文件             |
| 🔤 GP2501T                  | 17 KB BIN 文件             |
| GP2600T                    | 17 KB BIN 文件             |
| 🖬 GP2601T                  | 17 KB BIN 文件             |
| GP270L                     | 16 KB BIN 文件             |
| I GP270S                   | 16 KB BIN 文件             |
| GP377L                     | 18 KB BIN 文件             |
| GP377RT                    | 18 KB BIN 文件             |
| GP377S                     | 18 KB BIN 文件             |
| GP577RS                    | 17 KB BIN 文件             |
| GP577RT                    | 17 KB BIN 文件 ⊻           |

#### 5.4 复制图像文件到 CF 卡

将存储了图像文件的文件夹(IMG文件夹)复制到CF卡中。

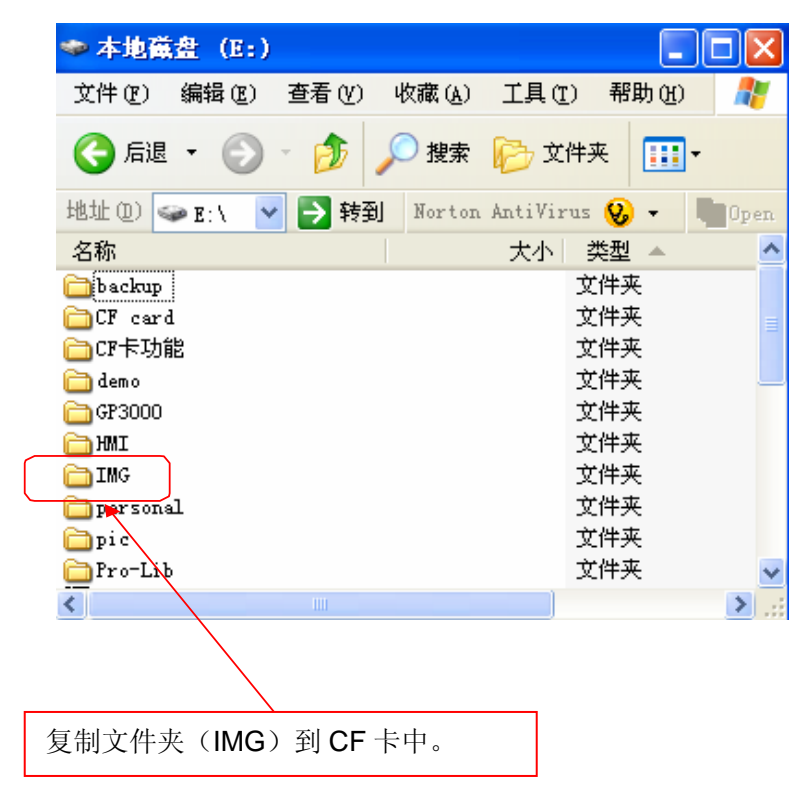

#### 6. GP、PLC 和画面编辑软件版本

本例中使用的GP、PLC和画面编辑软件版本的说明如下。请根据您使用的触摸屏的型号, 适当调整画面的位置和相关设置。

(→8. 注意事项, 30页)

#### 使用的GP和PLC

GP: GP2300(仅适用GP彩色机型)
 PLC: MELSEC A1SJH(通讯模块), 三菱电机
 (协议: MITSUBISHI MELSEC-AnN(LINK))
 画面编辑软件版本: GP-PRO/PBIII C-Package03(V7.23中文版)

#### 7. 画面复制

您可以将本例复制并安装到你已建立的工程中。请注意拷贝相应的地址和画面编号。

### (→9.3 确认地址,34页)

同样,您需要根据所选的触摸屏类型适当调整画面的位置和设置。

| 🦉 ?. prw: 未命名 - 工程管理器 📃 🗖 🔀                                               |
|---------------------------------------------------------------------------|
| 工程(E) 画面/设置(E) 控制(E) <u>应用(U)</u> 帮助(E)                                   |
| 画面复制(S)       特換图像(V)       振縮图像(C)       特換DXP(Q)       民入(尼出文末面面(T))    |
| マスパマ田文平回回で1<br>特換地址 (A)<br>特換调用画面号 (L)                                    |
| 全局交叉参考 (B) ▶                                                              |
| GP系统设置         Cr卡工具(1)           工程         找到           工程         找到   |
| ★ 文本索引表转換器 @                                                              |
| ▶ 打开 分 监控 ○ 报警 □ 模拟 ○ 1/0 1/3 变量                                          |
| GP2300<br>GP2300<br>GP2300<br>CP2300<br>管理器<br>退出<br>Pro-face<br>Pro-face |
| 复制画面                                                                      |

在工程管理器的主菜单中,点击[应用],然后再点击[画面复制]命令。

| 选择 ? 🔀                                                                                     |                          |
|--------------------------------------------------------------------------------------------|--------------------------|
| 查拨范围 ①:                                                                                    | 选择本例程序的文件<br>名,然后点击[打开]。 |
| 文件名 @): [call image files in cf card_cn 打开 @]<br>文件类型 ①):  Windows工程文件 (*.prw) ▼ 取消<br>描述: |                          |
| 显示机型: GP2300<br>设备/PLC机型: MITSUBISHI MELSEC-AnN(LINK)<br>扩展SIO类型: none                     |                          |

| 画面复制                                                 | <b>X</b>    |
|------------------------------------------------------|-------------|
|                                                      | 目标文件        |
| call image files in 选择                               | ?.prw       |
| (                                                    |             |
|                                                      | 起始自 1000 📩  |
|                                                      |             |
| === ₩ ₩<br>€]  6995 -                                | 复制          |
| 画面类型:                                                | 关闭          |
|                                                      | 帮助(ਮ)       |
| ○ 内部设置                                               |             |
|                                                      |             |
| □ 系统信息                                               | □ 配方数据      |
| 「 窗口注册                                               | ◎ 覆盖 C 合并   |
| <ul> <li>○ 覆盖</li> <li>○ 覆盖</li> <li>○ 合并</li> </ul> | CSV 数据传输    |
|                                                      | ▼ 数据记录设置    |
|                                                      | ● 宿差 ● ○ 合并 |
| ● 覆盖 ○ 合并                                            | □ 文本索引表数据   |
| □ 全局□-脚本                                             | ▼ 手提式/ST数据  |
| ◎ 覆盖 C 合并                                            | ▶ 全局功能键     |
| □ 扩展SIO脚本                                            | ▶ 全局振动      |
| □ 安全设置                                               | ▶ 背景灯颜色变更   |
| □ 任务计划                                               | □ 全局互锁      |
|                                                      |             |

指定画面范围为:[从]8997 [到]8999,选择[画面类型]为 "基本画面"。同时,指定您 想要复制的画面号。(本例中 指定为"1000"。)

\*为了防止D脚本和全局D脚本信息被覆盖,选择[合并]。

修改"L-tag设置"以清除画面。

打开"L-tag设置"窗口。

| L Tag设置       |                    |
|---------------|--------------------|
| 一般信息          | 定画面                |
| Tag名称:        | L 0001             |
| 描述:           | 图象清除               |
| 字地址:          |                    |
| 位地址:<br>触发类型: | LS800002<br>0 -> 1 |
| 指定画面:<br>画面号: | 直接<br>基本 · 8992    |
|               |                    |
|               |                    |
|               |                    |
|               | 确定 取消 帮助 <u>股</u>  |
|               |                    |
|               |                    |
|               | 选择[指定画面]选项。        |

修改基本画面号。

| L Iag设置                                                                          | i 🛛                                          |
|----------------------------------------------------------------------------------|----------------------------------------------|
| 一般信息                                                                             | 指定画面                                         |
| • 直接                                                                             | ○ 间接 ○ 状态                                    |
| - 触发类型                                                                           | 2<br>1<br>0<br>触发位地址<br>「活除模式」<br>○ 否<br>○ 是 |
| <ul> <li>画面类型</li> <li>● 基本</li> <li>○ 图像</li> <li>○ 图像</li> <li>○ 图像</li> </ul> | 9<br>画面<br>画面 - CF卡                          |
|                                                                                  | 确定 取消 帮助 ( <u>H</u> )                        |
|                                                                                  |                                              |
|                                                                                  | 更改[画面号]。<br>输入与待清除画面号相同的号码。                  |

#### 8. 注意事项

如果您使用的触摸屏型号与本例中的不一样(如您的触摸屏尺寸不同于本例中的画面尺寸),那 么画面设置也会不同。因此,您可能需要调整画面设置。所选择的触摸屏的功能需与本例中的 相同,均为彩色 GP2000 系列或 GLC2000 系列。使用的画面编辑软件版本为 7.0 以上。

如果您使用的触摸屏通讯协议是"MEMORY LINK SIO Type"或是"MEMORY LINK Ethernet Type",LS区显示的方式也会不同。在安装本例时,部件的符号将自动转换,但D脚本中的符号保持不变,因此会发生错误。在这种情况下,请修改D脚本。

| 示例          | PLC连接方式      | MEMORY LINK连接方式 |
|-------------|--------------|-----------------|
| 部件和D脚本的触发表示 | LS1000       | 1000            |
| D脚本的操作表示    | [b:LS100000] | [b:100000]      |
|             | [w:LS1000]   | [w:1000]        |

本例中,您可以使用16位的二进制数据(0到65535)。

但是,如果使用了负数数据或其它格式,您需要在D脚本中进行相应的设置。

示例: 使用16位二进制负数数据

| ⑦ D一脚本编辑器 : 校对                                                                                                    | 时钟                                                                 |                                                                                             | ×                                                                                                    |              |
|----------------------------------------------------------------------------------------------------|--------------------------------------------------------------------|---------------------------------------------------------------------------------------------|----------------------------------------------------------------------------------------------------|--------------|
| 文件(L) 选项(D)                                                                                                    |                                                                    |                                                                                             |                                                                                                    |              |
| ID 00000                                                                                                    | 触发                                                                 |                                                                                             |                                                                                                    |              |
| 描述:                                                                                                    | C 🗷                                                                | 位地址边沿                                                                                       |                                                                                                    |              |
| 校对时钟                                                                                                    | ⊙∽ c≻ c¤                                                           | 🛗 LS819000 🔹                                                                                |                                                                                                    |              |
| ,<br>显示工具箱  ▼                                                                                                    | ⊂ f→t ⊂ t→f                                                        |                                                                                             |                                                                                                    |              |
| 公式:                                                                                                    |                                                                    | .77.994                                                                                     |                                                                                                    |              |
| //当开关写入,以下内容<br>[w:LS0010]=[w:LS8184]<br>[w:LS0011]=[w:LS8185]<br>[w:LS0012]=[w:LS8186]<br>[w:LS0013]=[w:LS8187]<br>set[[b:LS001015]] | 琴运行<br>川 yy 改変<br>川 mm 改変<br>川 dd 改変<br>*100+[w:LS8188] // HH:MM こ | it it                                                                                       | 选择此项。                                                                                                    |              |
|                                                                                                    |                                                                    |                                                                                             |                                                                                                    | 在木砌中,你可以使田   |
| 数据尖型: Bin <u>▼</u>                                                                                                    | 数据长度: 16 位 _                                                       | 1351/- ₩                                                                                    |                                                                                                    | 山平内1,芯小区(川   |
| 操作表达式正确                                                                                                    |                                                                    | <u>م</u>                                                                                    | 明 新建                                                                                                    | 以下数据"-32768- |
|                                                                                                    |                                                                    | (<br>)<br>(<br>)<br>(<br>)<br>(<br>)<br>(<br>)<br>(<br>)<br>(<br>)<br>(<br>)<br>(<br>)<br>( | <ul><li>器</li><li>器</li><li>第</li><li>第</li></ul> | 32767"。      |
| 确定 取消                                                                                                    | 1                                                                  |                                                                                             | 帮助(H)                                                                                                    | <u>-</u>     |

### 9. <附录>

#### 9.1 建立和编辑 D 脚本

建立新的D脚本

| 🗳 画相 | ź. | - G | P时  | 钟设         | 定     |              |            |                                              |          |     |     |          |     |            |    |            |                |                 |   |      |          |              |
|------|----|-----|-----|------------|-------|--------------|------------|----------------------------------------------|----------|-----|-----|----------|-----|------------|----|------------|----------------|-----------------|---|------|----------|--------------|
| 画面(2 | )  | 编辑  | (E) | 查看         | ≣(V)  | 选:           | 项①         | 0 ≨                                          | 绘图       | (D) | Tag | ;s 音     | B件( | <u>P</u> ) | 特效 | ₩C)        | 图四             | Ē(L)            | 窗 | ⊐()) | 帮助       | ( <u>H</u> ) |
| D    | Z  |     | 10  | )          | t   6 | <b>3</b>   < | Э <b>,</b> | €,                                           |          | ►   |     | • ]      | K)  | C          | 1  | )-脚<br>全局n | 本 (D)<br>- 脚z  | <del>ኛ</del> መነ |   | 6 63 | 63       | \$           |
|      | •  | 4.  |     | $\bigcirc$ | ୯     | <b>گ</b>     | A          | <u>,</u> ,,,,,,,,,,,,,,,,,,,,,,,,,,,,,,,,,,, | <b>*</b> | F   | 昂   | <b>*</b> | 1   | ľ          | 3  | 数据系        | ,/#~~<br><样 (S | )               |   |      | <u> </u> | 1:           |
| 🔲 B? |    | 未命  | 1名1 |            |       |              |            |                                              |          |     |     |          |     |            | -  | 全局互        | [锁(]           | 9               |   |      |          |              |
|      | •  |     |     |            |       |              |            |                                              |          | -   |     | ·        |     |            |    |            |                |                 |   | _    |          |              |
|      |    |     |     |            |       |              |            |                                              |          |     |     |          |     |            |    |            |                |                 |   |      |          |              |
| · ·  |    |     |     |            |       |              |            |                                              |          |     |     |          |     |            |    |            |                |                 |   |      |          |              |
| - ·  |    |     |     |            |       |              |            |                                              |          |     |     |          |     |            |    |            |                |                 |   |      |          |              |
|      |    |     |     |            |       |              |            |                                              |          |     |     |          |     |            |    |            |                |                 |   |      |          |              |
|      |    |     |     |            |       |              |            |                                              |          |     |     |          |     |            |    |            |                |                 |   |      |          |              |
|      |    |     |     |            |       |              |            |                                              |          |     |     |          |     |            |    |            |                |                 |   |      |          |              |

点击菜单栏上的 [特殊]菜单,在下 拉菜单中选择[D 脚本]。

\*如果是所有画面的脚本,请点击[全局D脚本]。

| D一脚本列表 |                              | 点击"D 脚本列表"                                                       |
|--------|------------------------------|------------------------------------------------------------------|
| D- 脚本  | <b>添加 (<u>A</u>)</b>         | 中的[添加]。在显示<br>D 脚本编辑器后,在<br>"D 脚本工具箱"中<br>输入地址和"运算<br>符"等。点击[确定] |
|        | 編輯 (L)<br>(复制 (C)<br>(粘贴 (L) | 进行注册。                                                            |
|        | 关闭<br>帮助 (t)                 |                                                                  |

| <b>D - 別本工具箱</b><br>函数<br>数据设置<br>常量<br>临时地址<br>位地址<br>字地址                                                                                                    | T                                              |
|----------------------------------------------------------------------------------------------------|------------------------------------------------|
| 语句<br>if 00 if 00<br>if 00<br>if 00 | 输入<br>运算符<br>+ - %<br>★ / =<br><<>> &<br>  ∧ ~ |

| 🤫 D一脚本编辑器 : 未會  | 名           |              |                |
|-----------------|-------------|--------------|----------------|
| 文件 🕑 选项 🕘       |             |              |                |
| ID 10000<br>描述: |             | 定时器设定        | 1 *            |
| 显示工具箱 🔽         | C 1+1 C D+F |              |                |
| 公式:             |             |              | 函数:            |
| <               |             | ٥            | <b>S</b>       |
| 数据类型: Bin ▼     | 数据长度: 16    | 位 🔻 符号 +/- 「 |                |
| 输入一个表达式。点击【帮助   | b】显示例子。     |              | 🤷 调用 新建        |
|                 |             |              | 编辑册除           |
|                 |             |              |                |
| 确定 取消           | i           |              | 帮助( <u>H</u> ) |

编辑 D 脚本

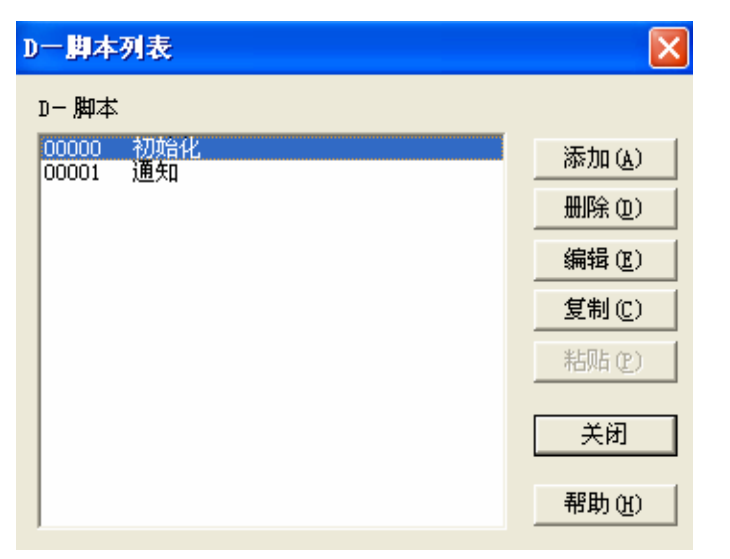

创建好的 D 脚本注册 在脚本列表中。双击 列表中的 D 脚本名称 或点击[编辑]即可对 其进行编辑。

| 🖁 D一脚本组           | 輪番 : 初                  | 始化    |                |       |            |              |          |        |    | 2 |
|-------------------|-------------------------|-------|----------------|-------|------------|--------------|----------|--------|----|---|
| 文件(2) 选项          | 页(Q)                    | 81.02 |                |       |            |              |          |        |    |   |
| DOOOO 01          |                         |       |                |       |            |              |          |        |    | ٦ |
| 描述:               |                         |       | ~ 1            | ~ • • | ۲ <u>۲</u> | Z地址边沿        |          |        |    |   |
| 初始化               |                         |       | • ~            | ⊙×    | Ċ          | 📕 LS20320    | 1        | -      | #  |   |
| 显示工具箱             | $\overline{\mathbf{v}}$ | C f→t | ℃t•f           |       |            |              |          |        |    |   |
| 公式:               |                         |       |                |       |            |              | Ĺ        | 函数:    |    |   |
| [w:LS7000]        | =0×494d                 | V IM  |                |       |            |              | <u>^</u> |        |    |   |
|                   |                         | 1.01  |                |       |            |              |          |        |    |   |
| <                 |                         |       |                |       |            | >            | >        |        |    |   |
| <<br>数据类型:        | Bin 💌                   | 数据长周  | 度:             | 16 位  | ▼ 符号       | ≥<br>+/- □   | ~        |        |    |   |
| 数据类型:<br>操作表达式正   | Bin V                   | 数据长度  | ġ:             | 16 位  | ▼ 符号       | }<br>} +/- □ | ~        | 调用     | 新建 |   |
| 数据类型:操作表达式正       | Bin 💌                   | 数据长归  | <del>度</del> : | 16 位  | ▼ 符号       | }<br>+/- □   | ~        | 调用编辑   | 新建 |   |
| ▲ 数据类型:<br>操作表达式正 | Bin <b>、</b><br>确       | 数据长度  | <b>变:</b>      | 16 位  | ▼ 符号       | ≥<br>; +/- □ | ~        | 调用编辑复制 | 新建 |   |

显示所选择的 D 脚本。 然后编辑需要修改的部 分。最后按下"确定" 保存数据。

#### 9.2 关于 LS 区

LS 区位于 GP 内存中,主要用于 GP 的操作。 LS区的构成如下:

| LS0<br>~<br>I S19     | 系统区    |
|-----------------------|--------|
| LS 20                 |        |
| ~                     | 用户区    |
| LS2031                |        |
| LS2032<br>~<br>LS2047 | 特殊继电器区 |
| LS2048<br>~<br>LS2095 | 保留区    |
| LS2096                |        |
| ~                     | 用户区    |
|                       |        |
|                       |        |
| LS4095※               |        |

用户区是仅供 GP 内部使用的设备地址,不能在 PLC 内使用。这个区只能用于处理 GP 内部的部件和 Tag, PLC 不能控制。

(→参阅"设备/PLC 连接手册", 1-1-2)

※对于 GP2000 (GLC2000) 系列, LS 区最大可以使用到 LS8191。

#### 9.3 确认地址

下面部分解释了如何确认画面或D脚本中所用的设备地址。此外,也可用同样的方法确认画面号。

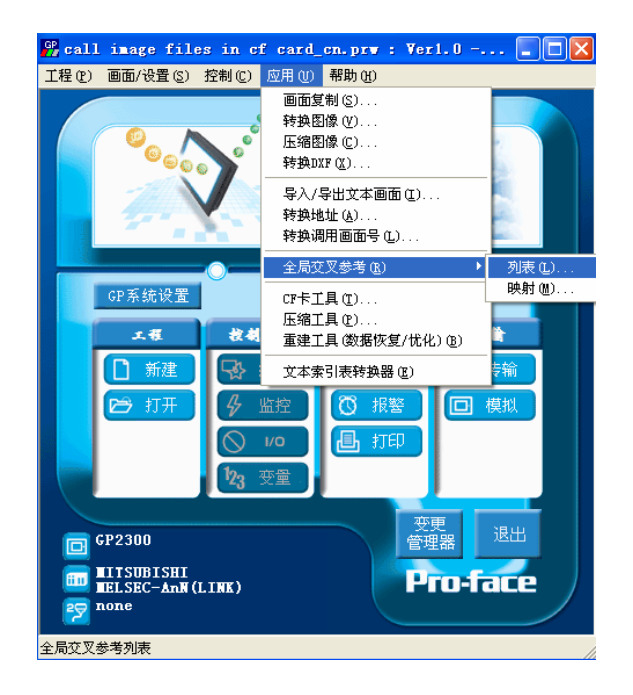

在工程管理器的[应用]菜单中,选 择[全局交叉参考]-[列表]命令。

| 全局交叉参考列表                                                                                                    |                              |                                                                                                    |
|----------------------------------------------------------------------------------------------------|------------------------------|----------------------------------------------------------------------------------------------------|
| 全房交叉参考列表       位地址     寧地址       地址     画面       12500000     88991       12800000     88991       12800002     88991       12800003     88991 | 地址<br>・<br>ビ目 U<br>・<br>方开画面 | 然后会弹出"全局交叉参考列<br>表"窗口。列表中将显示已使<br>用的地址和画面号。双击某个<br>地址或点击窗口右侧的[打开画<br>面],输入您要查找的地址,然<br>后使用该地址的画面将自动打<br>开。 |
| 关闭帮助()                                                                                                    | H)                           |                                                                                                    |